## **GstarCAD server license online activation, legacy 2013 - 2019**

1146 GstarCAD Malaysia July 6, 2021 <u>Activate / Deactivate</u> 0 4586 Network (Flexnet) On-line Activation

Instruction: make sure your computer connect to the internet.

Click "GstarCAD License Manager (server)" from Windows Start button> All Programs> GstarCAD Network License Manager.

| GstarCAD NetWork License Manager |
|----------------------------------|
| GstarCAD License Manager(server) |
| 🔣 LMTools                        |
| 🎯 Uninstall                      |

Then the following window will pop up. Click the "Activation" button.

| oduct/Edition/Language | Serial Number | Status | Quantity of license | Expiration date | Trust flag |
|------------------------|---------------|--------|---------------------|-----------------|------------|
|                        |               |        |                     |                 |            |
|                        |               |        |                     |                 |            |
|                        |               |        |                     |                 |            |
|                        |               |        |                     |                 |            |
|                        |               |        |                     |                 |            |
|                        |               |        |                     |                 |            |
|                        |               |        |                     |                 |            |
|                        |               |        |                     |                 |            |
|                        |               |        |                     |                 |            |
|                        |               |        |                     |                 |            |
|                        |               |        |                     |                 |            |
|                        |               |        |                     |                 |            |
|                        |               |        |                     |                 |            |
|                        |               |        |                     |                 |            |
|                        |               |        |                     |                 |            |

Input your Serial Number and specify the quantity of license, then click the "Activate On-line" button.

| Activation                                                                                             | ×                            |
|----------------------------------------------------------------------------------------------------|------------------------------|
| Input your Serial Number                                                                               |                              |
| 2901-DF07-0000-0100-B383-****-0000-0300                                                                |                              |
| Quantity of license: 2                                                                                 | Activate On-line             |
| GstarCAD provides 2 ways to activate your program:                                                     |                              |
| <ol> <li>If you want to activate your program on-line, please input<br/>"Activate On-line".</li> </ol> | your serial number and click |
| <ol> <li>If your computer is not connected to the internet, please activation wizard.</li> </ol>       | click here to use the manual |
|                                                                                                    | Exit                         |

Click the "OK" button to close the Activation successful window.

| Contain territoor.                                    | 2901-DF07-0000                                        | 0-0100- <mark>B383</mark> - **** | -0000-0300                   |  |  |  |
|-------------------------------------------------------|-------------------------------------------------------|----------------------------------|------------------------------|--|--|--|
| Software:                                             | GstarCAD                                              | 2016                             | Professional                 |  |  |  |
| Language:                                             | ENG                                                   |                                  |                              |  |  |  |
| Expiration date:                                      | permanent                                             |                                  |                              |  |  |  |
| Quantity:                                             | 2                                                     |                                  |                              |  |  |  |
| -Warnings                                             |                                                       |                                  |                              |  |  |  |
| You might                                             | have the risk to L<br>operations:<br>a authorized com | .OSE your license<br>puter;      | if you want to carry out one |  |  |  |
| Change the<br>Reinstallin<br>Replacing<br>Hard disk t | g your OS;<br>hardware;<br>ormat;                     |                                  |                              |  |  |  |

Then click the "OK" button to finish the activation.

| roduct/Edition/Language | Serial Number                             | Status  | Quantity of license | Expiration date | Trust flag    |
|-------------------------|-------------------------------------------|---------|---------------------|-----------------|---------------|
| starCAD Pro/2015/ENG    | 2901-DF07-0000-0100-B383- **** -0000-0300 | Enabled | 2                   | permanent       | Fully Trusted |
|                         |                                           |         |                     |                 |               |
|                         |                                           |         |                     |                 |               |
|                         |                                           |         |                     |                 |               |
|                         |                                           |         |                     |                 |               |
|                         |                                           |         |                     |                 |               |
|                         |                                           |         |                     |                 |               |

Online URL: <u>https://www.gstarcad.com.my/knowledge/article/gstarcad-server-license-online-activation-legacy-2013-2019-1146.html</u>